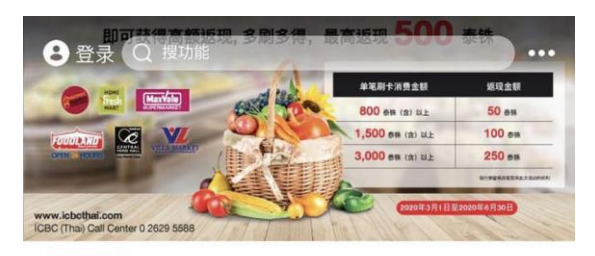

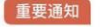

Measure for assisting the customers affe... >

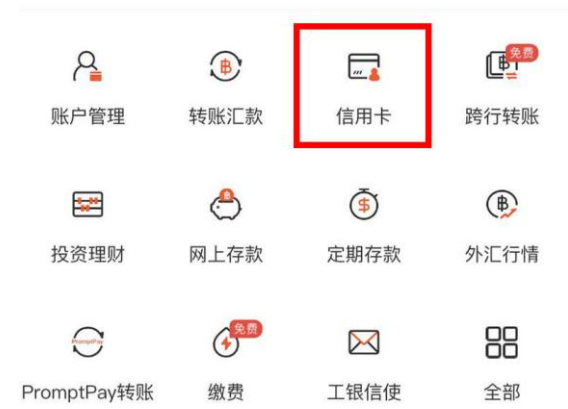

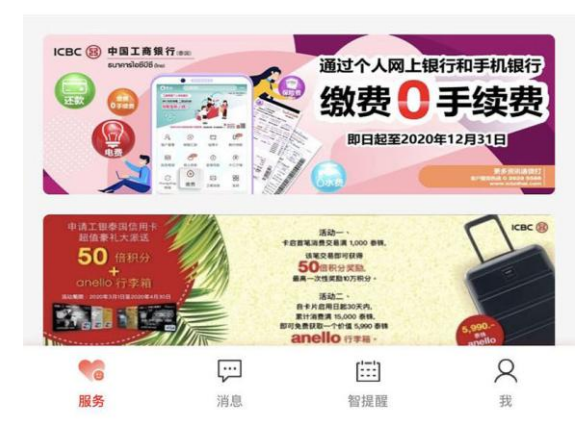

步骤 打开工银泰国手机银行, 点击"信用卡" 0

<u>温警提示</u>:此操作需用工银电子密码器。 如您没有,请致电客服热线 0 2629 5588。

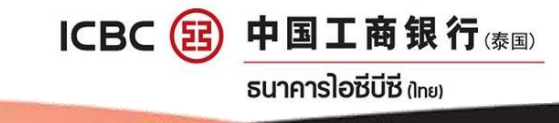

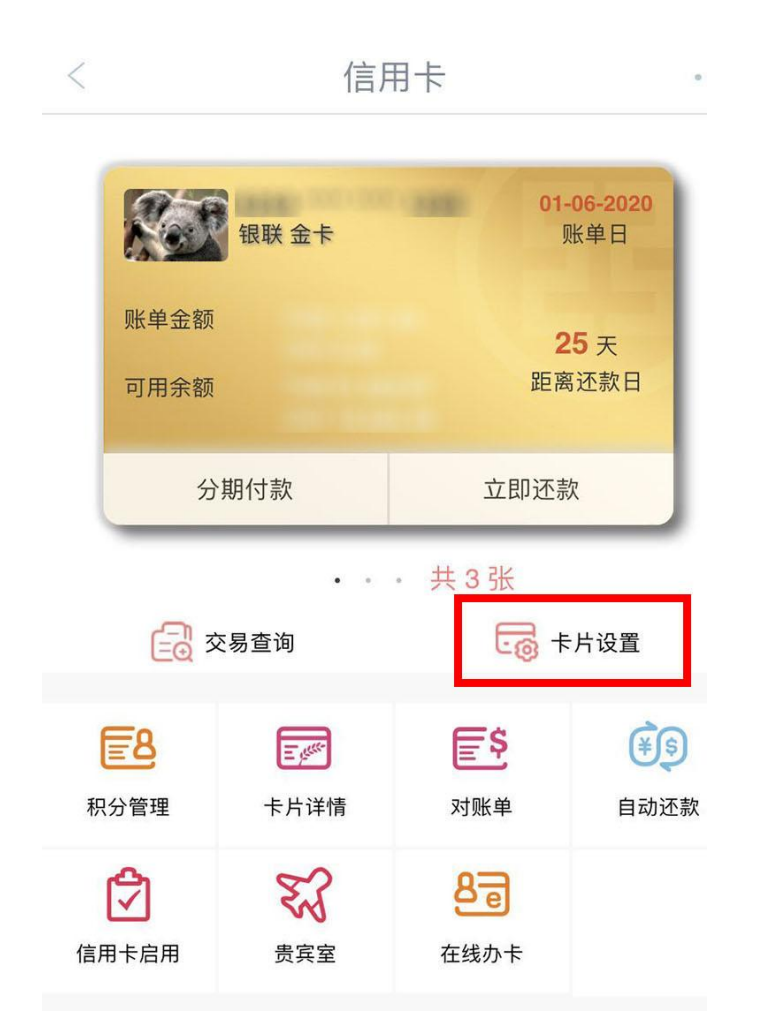

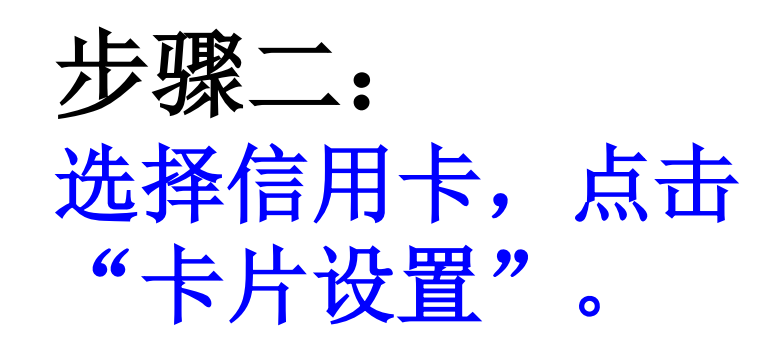

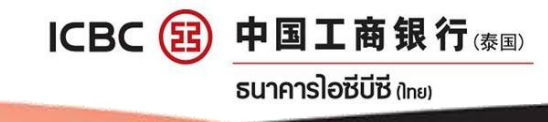

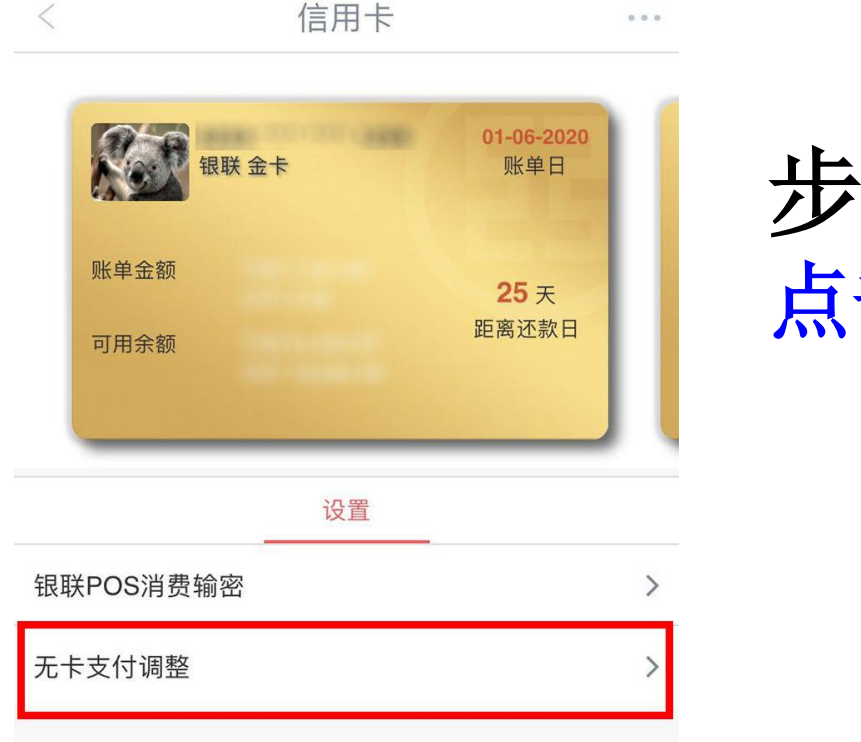

步骤三: 点击"无卡支付调整" 0

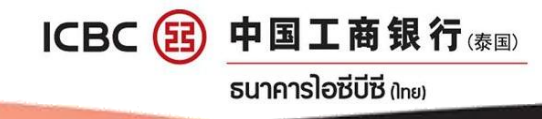

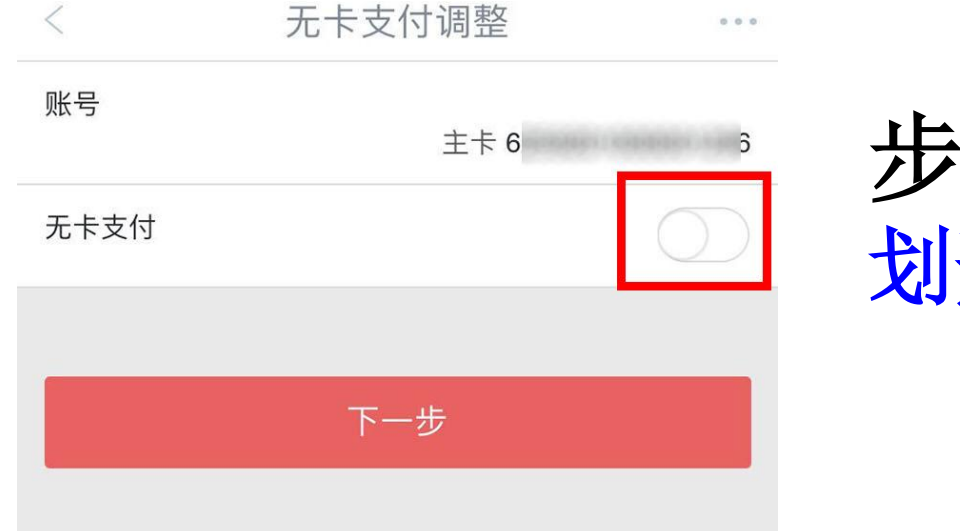

# 步骤四: 划开"无卡支付"按钮。

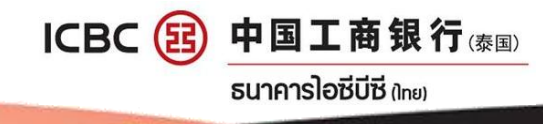

|                           | 无卡支付调整  |    |
|---------------------------|---------|----|
|                           |         | ×  |
| 卡号:                       | 6       | ;  |
| 无卡支付标志:                   |         | 开通 |
| 请按工银电子密码器的确认键获取动态密码。为确保动态 |         |    |
| 密码有效,请尽                   | 尽快完成交易。 |    |
|                           |         |    |
|                           |         |    |
|                           |         |    |
|                           |         |    |
|                           |         |    |

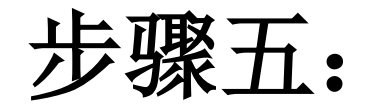

输入密码器随机密码, 点击"确定"。

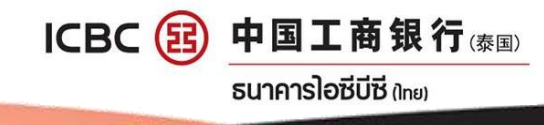

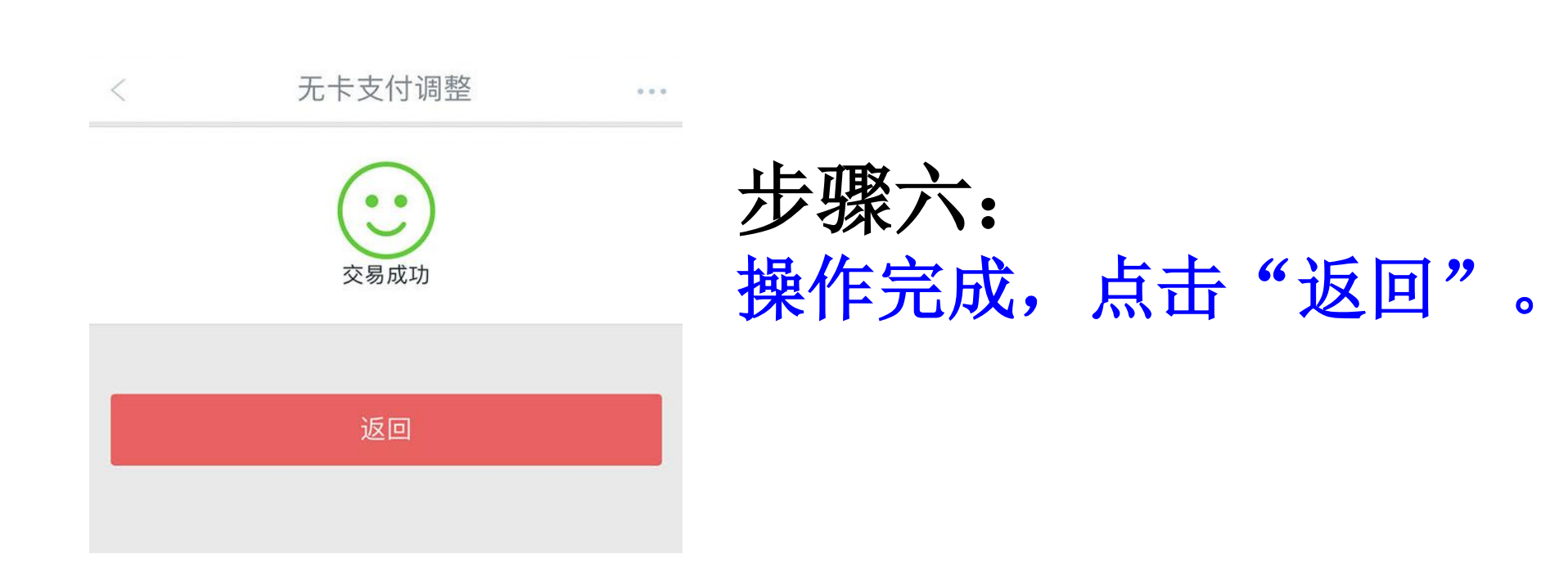

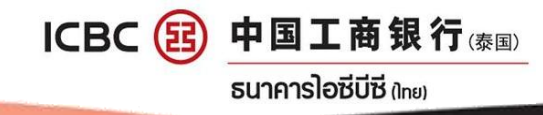